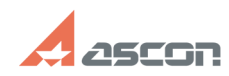

## Установка лицензии версия 8.0 и[..]

## 09/01/2024 09:36:18

## **FAQ Article Print**

| Category:                                                                                                    | База знаний (FAQ)::Программное<br>обеспечение::Renga | Last update: | 08/18/2024 20:36:57 |
|----------------------------------------------------------------------------------------------------|------------------------------------------------------|--------------|---------------------|
| State:                                                                                                    | public (all)                                         |              |                     |
|                                                                                                    |                                                      |              |                     |
| Problem (public)                                                                                                    |                                                      |              |                     |
| Как установить Renga версии 8.0 и выше?                                                                                                    |                                                      |              |                     |
|                                                                                                    |                                                      |              |                     |
| Solution (public)                                                                                                    |                                                      |              |                     |
| Лицензия предоставляется после приобретения, ознакомительная лицензия<br>предоставляется при обращении через форму<br>-[1]https://rengabim.com/download-trial/                                                                                                 |                                                      |              |                     |
| 1. Скачайте дистрибутив Renga по ссылке отправленной вам на почту, после<br>предоставления лицензии<br>2. После загрузки и установки ПО необходима активация лицензии.<br>Для этого необходимо запустить Renga и в открывшемся окне выбрать мастер<br>лицензии |                                                      |              |                     |
| Внимание!!!<br>При первом запуске мастера лицензий необходимо указать сервер активации<br>лицензии лицензии АСКОН. Для этого необходимо открыть настройки мастера<br>лицензий                                                                                  |                                                      |              |                     |
| В открывшемся окне нужно указать                                                                                                    |                                                      |              |                     |
| https://license.ascon.ru:9000                                                                                                    |                                                      |              |                     |
| <ol> <li>Выбираем вкладку активация лицензии. При условии что вы хотите активировать<br/>лицензию на этом компьютере, то выбираем на этом.</li> </ol>                                                                                                    |                                                      |              |                     |
| 4. В открывшемся окне вводим высланный ключ и нажимаем получить лицензию                                                                                                    |                                                      |              |                     |
| 5. В результате успешной активации в лицензии в окне мастера лицензии<br>высветиться активированная лицензия Renga                                                                                                    |                                                      |              |                     |
|                                                                                                    |                                                      |              |                     |
|                                                                                                    |                                                      |              |                     |

[1] https://rengabim.com/download-trial/